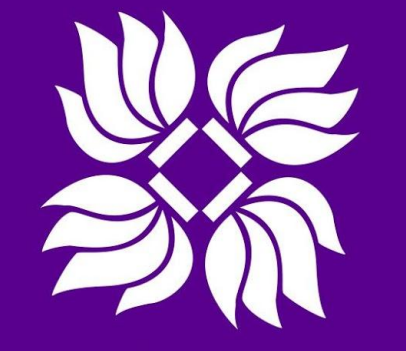

### 上海纽约大学 NYU SHANGHAI

# **Content Maintainer Guide**

Part 1 Requests Part 2 Login Part 3 **Basic Editing** Part 4 Accessibility Part 5 Web Projects

# Part 1 - Requests

Please send a request to nyushanghai-digicomm@nyu.edu for

Website updates:

- Role permissions for department members
- New pages
- Menus and taxonomy
- Multiple-semester webform or table
- Buttons
- Page redirect
- Page Analytics
- Add campaign tracking code
- Remove file from servers

# Part 1 - Requests

Please send a request to nyushanghai-digicomm@nyu.edu for

Web projects:

- Web project scoping
- Web functionality requests
- All public-facing software projects
- Web vendor proposals
- ★ When your department is considering any web project, it is important to coordinate with Digital Communications at the earliest stages of design so that compatible frameworks and systems are integrated.

# Part 1 - Requests

Please send a request to nyushanghai.uc@nyu.edu for

#### Publicity:

- Web article and magazine article proposals
- NYU Shanghai social media channel announcements
- Production of branded event banners, brochures and products
- Media support for programs or events

#### Content:

- Subject-based image requests
- Image archive access
- Videos from archives
- Video or photography commissioning

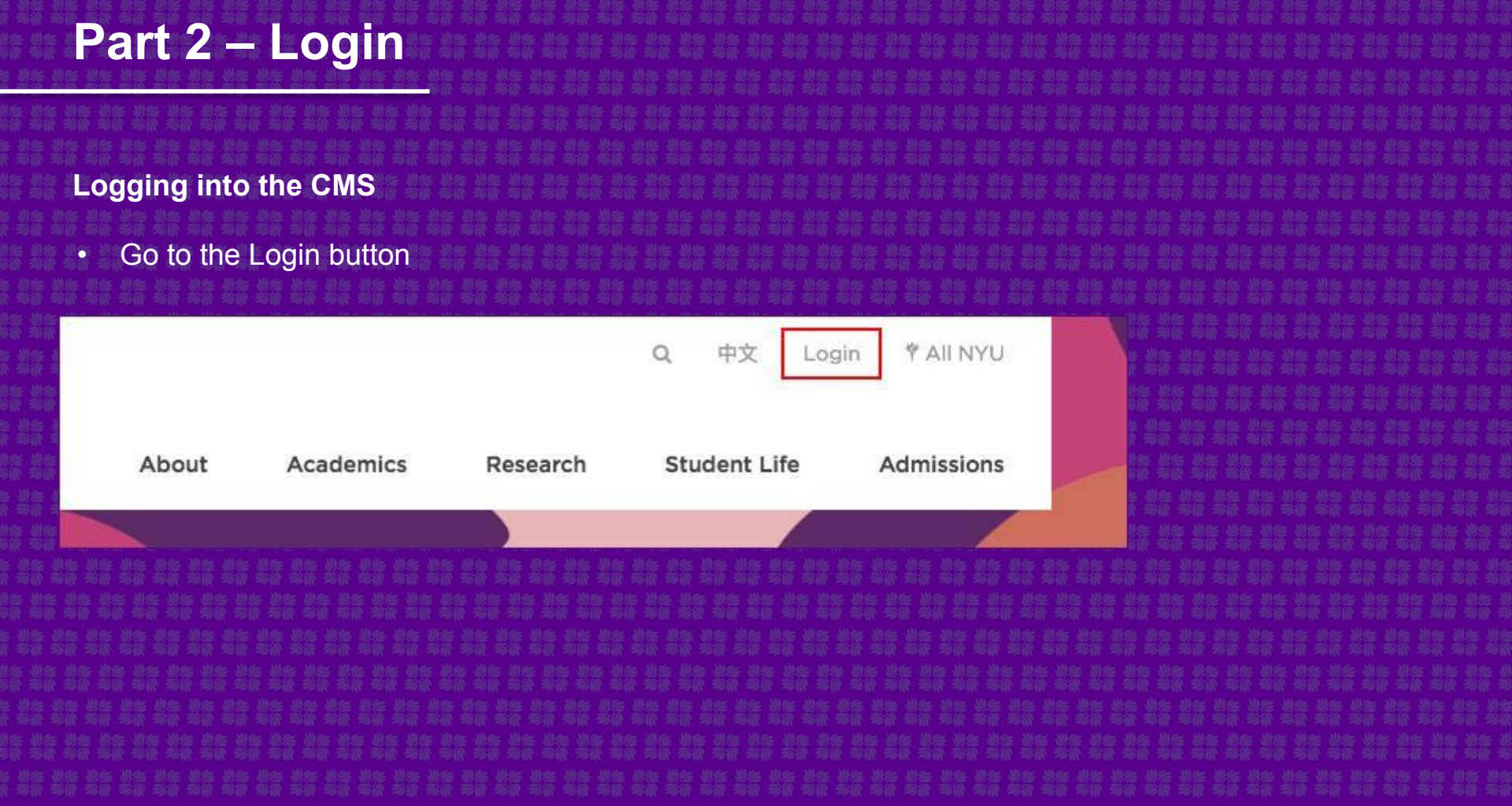

# Part 2 – Login

#### Enter NYU net ID

•

# YYU NYU Login NetD Password Pesponsible Use of NYU Computers and Data. Before entering your NetID and password, verify that the URL for this page begins with: https://shibboleth.nyu.edu

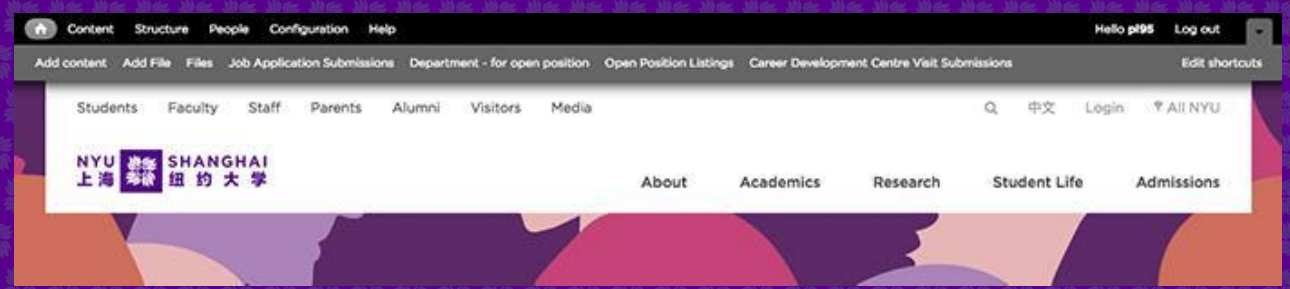

#### How to Modify Content

• Click Content tab and use Filter to find content, or go to page URL

| Content Structure People Configuration Help                |                              |         |               |                 |           |                     |             |
|------------------------------------------------------------|------------------------------|---------|---------------|-----------------|-----------|---------------------|-------------|
| Add content Add File Files Job Application Submissions Dep | partment - for open position |         |               |                 |           |                     |             |
|                                                            | Title                        | Туре    |               |                 | Author    |                     | Published   |
| NYU SHANGHAI                                               | technology services          | - Any - |               | ~               |           | 0                   | - Any - 🗸   |
| 上海多院 纽 约 大 子                                               | Vocabulary                   |         |               |                 |           |                     |             |
|                                                            | - Any -                      | Y Apply | Reset         |                 |           |                     |             |
|                                                            | - Operations                 | Execute |               |                 |           |                     |             |
| 바로 가는 가는 가는 가는 가는 가는 가는 가는 가는 가는 가는 가는 가는                  |                              |         |               |                 |           |                     |             |
| 우리 우리 우리 우리 우리 우리 우리 우리 우리 우리 우리 우리 우리 우                   | Title                        |         | Туре          | Author          | Published | Updated             | Operations  |
| 의원 의원 의원 의원 의원 의원 의원 의원 의원 의원 의원 의원 의원 의                   | Technology Service           | es new  | Basic<br>Page | NYU<br>Shanghai | Yes       | 07/20/2018<br>08:38 | edit delete |

#### How to Modify Content

Click Edit on Page

|                                |    | Technology                                                                                                    | Services                                                                                                    |                                                | 는 것은 것은 것은 것은 것은 것은 것은 것은 것은 것은 것은 것은 것은              |
|--------------------------------|----|----------------------------------------------------------------------------------------------------|----------------------------------------------------------------------------------------------------|------------------------------------------------|-------------------------------------------------------|
| Vision and Mission Statement   | 0+ | View                                                                                                    | Edit                                                                                                    | Revisions                                      | to be the the the the the the the the the th          |
| Leadership                     |    | NYU Shanghai Information Technology                                                                                         | Services strives to provide high quality,                                                                              |                                                | ·····································                 |
| Policies and Guidelines        |    | rapid and reliable solutions to enable so<br>alignment with the University's academ                                         | amless computing connectivity in<br>ic mission.                                                                        | Walk-In Support Center<br>Room 427, Front desk | · · · · · · · · · · · · · · · · · · ·                 |
| Compliance and Risk Management | š  | We develop, implement, and enhance to                                                                                       | schoologies that promote                                                                                               | Mon-Thu: 8:30am - 9:00pm                       | 에 가는 것은 것은 것은 것을 가 가 있다.<br>이 것은 것은 것은 것은 것은 것을 가 있다. |
| News and Publications          | +  | communication, collaboration, and inter                                                                                     | action, both locally and globally.                                                                                     | shanghai.it.help@nyu.edu                       | 建原 建原 建原 建原 建原 建原 建                                   |
| Technology Services            | +  | Working in collaboration with Informati                                                                                     | on Technology Services and Global                                                                                      | Hotline: +86 (21) 2059 5555                    | 化 建有 法有 法有 法有 法有 法有                                   |
| Finance                        | +  | Technology Services at NYU's campus i<br>NYU Shanghai's students, faculty, and s<br>learning, community life, research, and | n New York City and, in partnership with<br>taff, we aim to facilitate teaching and<br>administration through a robust | Scan the QR code in Wechat                     |                                                       |

How to Create an Article, Story, Faculty Publication, In Focus, In the Media, Album or Video

Click Add Content

0

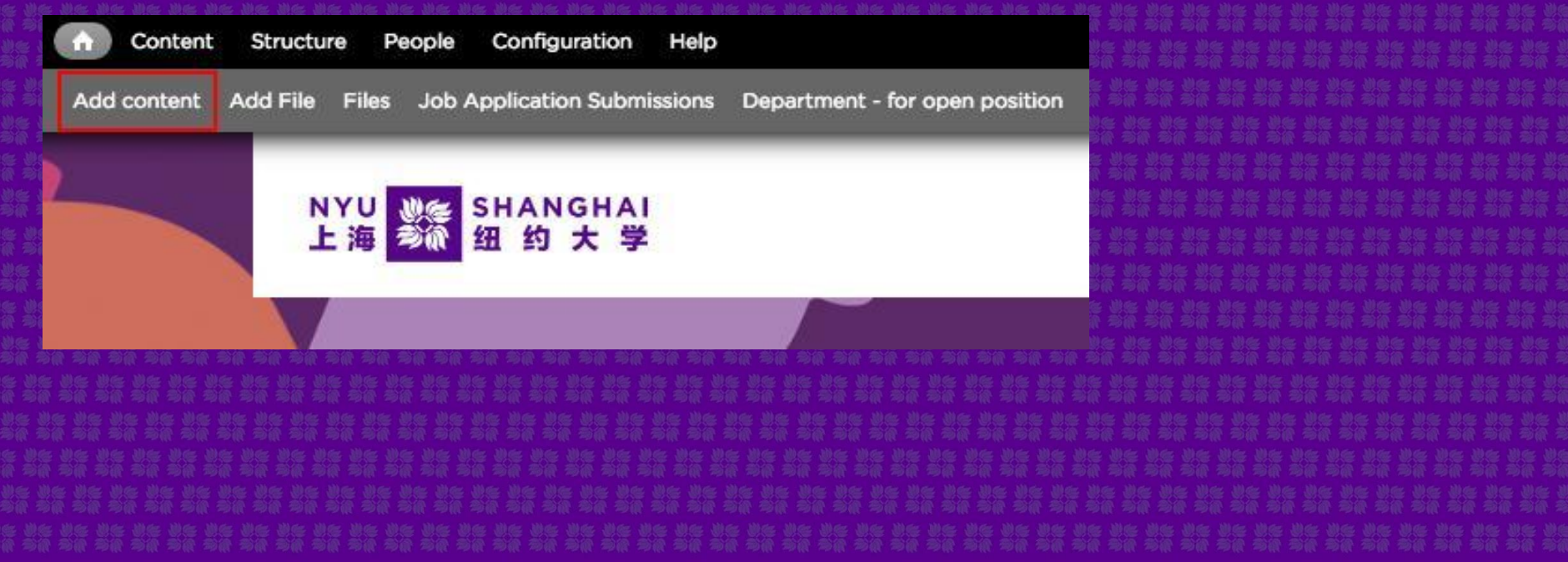

#### Choose content type •

#### Add content •

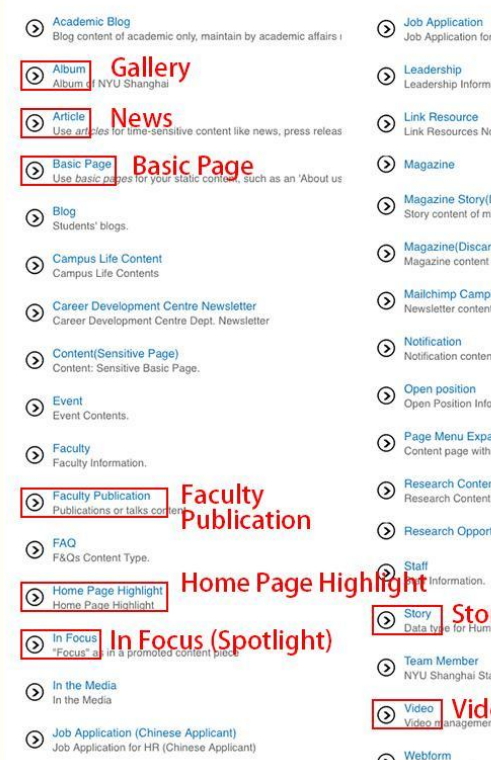

Job Application Job Application for HR (Foreign Applicant) S Leadership Leadership Information. Link Resource
 Link Resources Node. () Magazine Magazine Story(Discarded) Story content of magazine content type. Magazine(Discarded) Magazine content type. Mailchimp Campaign Newsletter content Notification Notification contents, which support each department notice to

Open position Open Position Information.

Page Menu Expand Content page with expanding/collapse menu functionality

Research Content
 Research Content Pages

Research Opportunity

Story Story (People)

Team Member
 NYU Shanghai Staff/Faculty/Students team members.

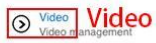

S Webform estionnaire accessible to user

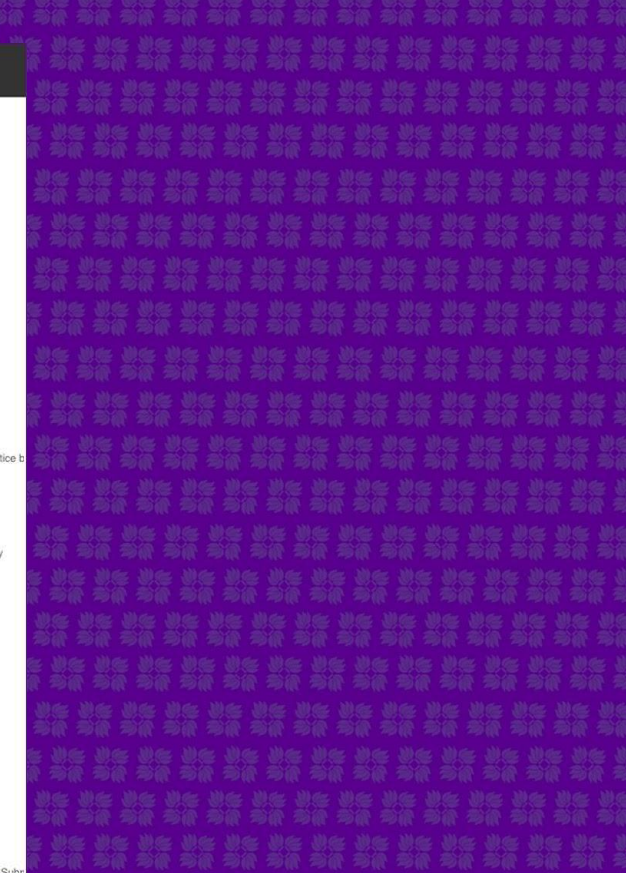

- For example, Click the Article option
- Select the Language Option

•

Fill required details in Title, Body, etc.

| 動命 動命 動命                         |
|----------------------------------|
| 1 396 An A                       |
| · 建筑 · 建筑 · 建筑                   |
| 1 - Ale Ale I                    |
| 10 金属 化合                         |
| · 306 306 3<br>• 966 966 9       |
| 196 196 199<br>196 196 198       |
| 1                                |
| 1966 2966 2986<br>1966 1966 1966 |
| · 法有 法有 3                        |
| 建造 建造 建筑                         |
| · 动脉 动脉 动                        |
| 1966 1966 198<br>1966 1966 198   |

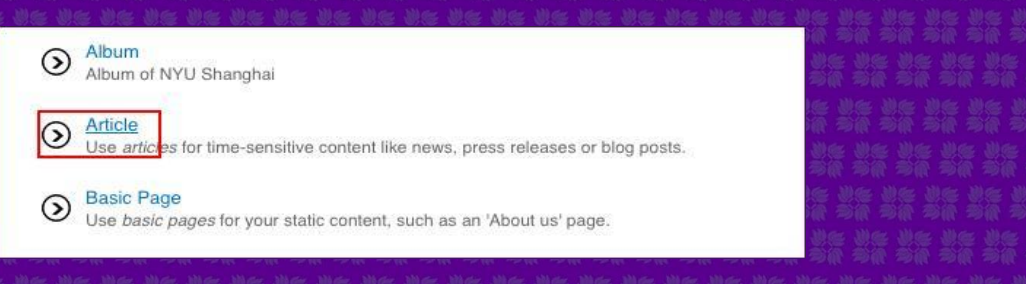

|                                                   | 化 动体 动作 动作 动作 动作 动作 动作                                                                                                    |
|---------------------------------------------------|----------------------------------------------------------------------------------------------------|
| Language                                          | 는 가는 것은 것은 것은 것은 것은 것은 것은 것은 것은 것은 것은 것은 것은                                                                                                    |
| English                                           | : 성운 성운 성운 성운 성운 성운 성운 성운 성                                                                                                    |
| Title *                                           | こう そう そう そう そう そう そう そう そう そう そう かん うち うち うち うち うち うち うち うち うち うち うち うち うち                                                                                                    |
|                                                   |                                                                                                    |
| Content limited to 100 characters, remaining: 100 | . In the set of the set of the se |
| Article Type *                                    | 1 : · · · · · · · · · · · · · · · · · ·                                                                                                    |
| Admission                                         |                                                                                                    |
| Announcements                                     | 医骨骨 动作 动作 动作 动作 动作 动作 方                                                                                                    |
| 🔿 Media Bites                                     | 5 관한 국왕 국방 관한 관한 관한 관한 위한 위한 위한<br>는 위우 위우 위우 위우 위우 위우 위우 위우 위한                                                                                                    |
| News                                              |                                                                                                    |
| 🔿 Paper                                           | to all all all all all all all all all al                                                                                                    |
|                                                   |                                                                                                    |
| Body (Edit summary)                               |                                                                                                    |
| BIUSEEEEE: # 11 14 # # ** *                       |                                                                                                    |
|                                                   | 19 전후 위우 위우 위우 위우 위우 위우 위우 위<br>19 위우 위우 위우 위우 위우 위우 위우 위우                                                                                                    |
|                                                   | · 생동 생동 생동 생동 생동 생동 생동 생동 생동                                                                                                    |
|                                                   | l su su su su su su su su su su su                                                                                                    |

•

How to Add a Image / Video / PDF in the Body

Click on the Media Browser icon at the end of the toolbar

| Normal - 🎹 📕 🔍 🎭 🕲 🔣 💖 - 🖻 📾                   | the second second second second second second second second second second second second second second second se |
|------------------------------------------------|----------------------------------------------------------------------------------------------------|
|                                                |                                                                                                    |
|                                                | a<br>a<br>a<br>a<br>a<br>a<br>a<br>a<br>a<br>a<br>a<br>a<br>a<br>a<br>a<br>a<br>a<br>a<br>a                     |
|                                                |                                                                                                    |
|                                                |                                                                                                    |
|                                                | -                                                                                                    |
| . 영문 성은 것은 것은 것은 것은 것은 것은 것은 것은 것은 것은 것은 것은 것은 |                                                                                                    |

#### When adding a PDF:

- Upload the file through media browser
- Copy link
- Create hyperlink with standard hyperlink button
- Hyperlink must have readily
  - understandable and accurate label, not "Click Here"

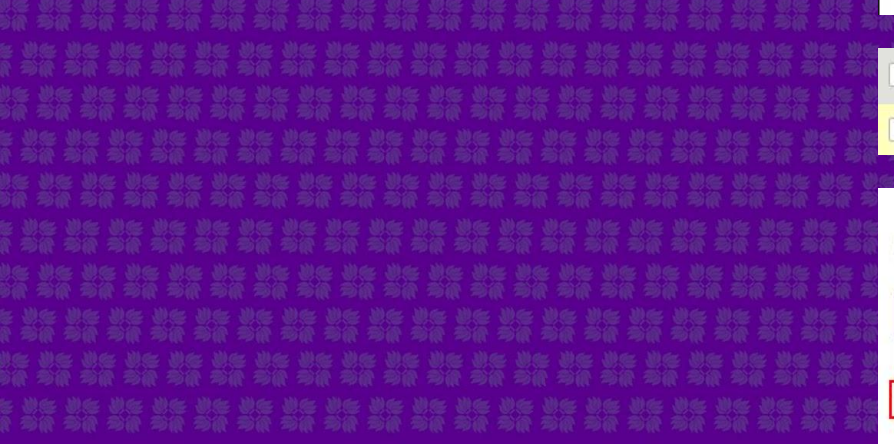

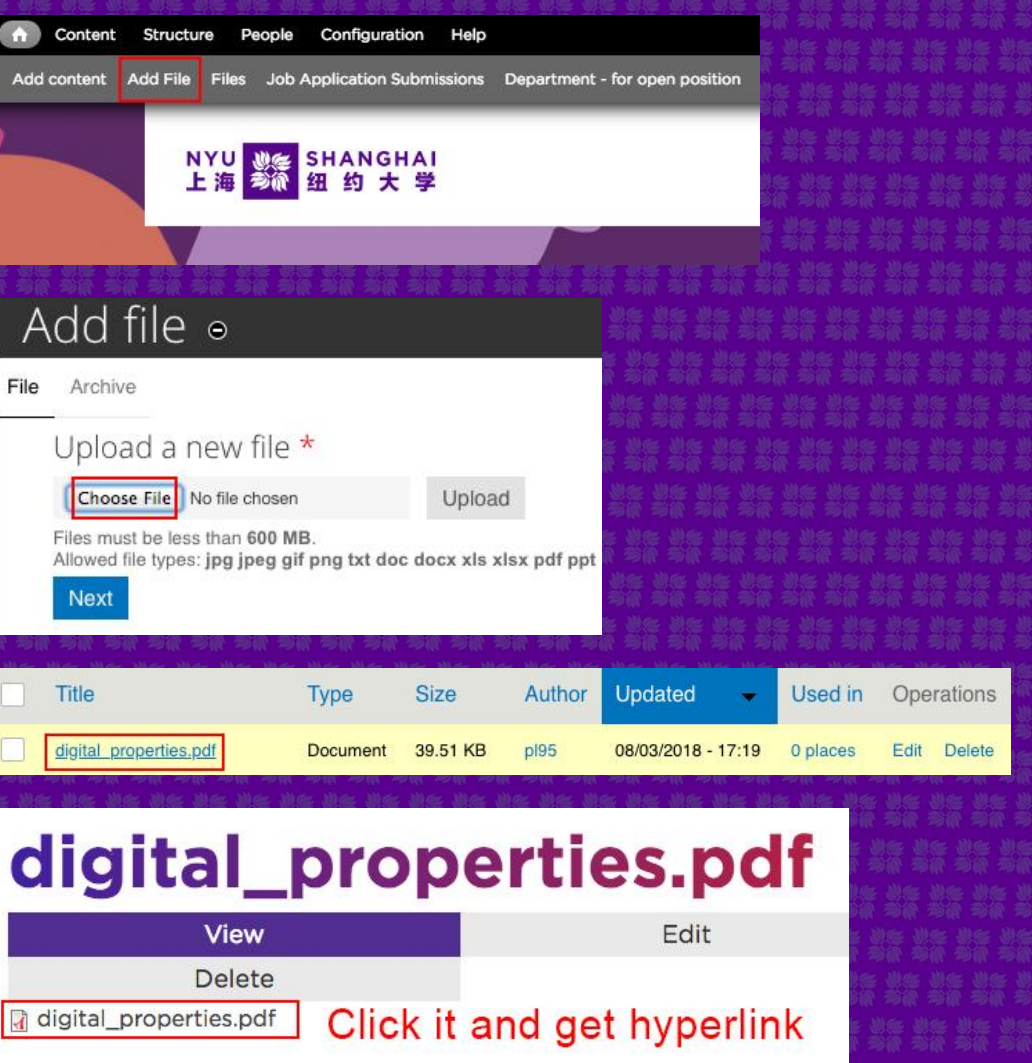

#### Notice:

- When you copy content from other websites, paste in the Body, and click the Code Removal icon.
- This is necessary to ensure formatting from an email or other text editor does not create unexpected styling errors when the content is published.

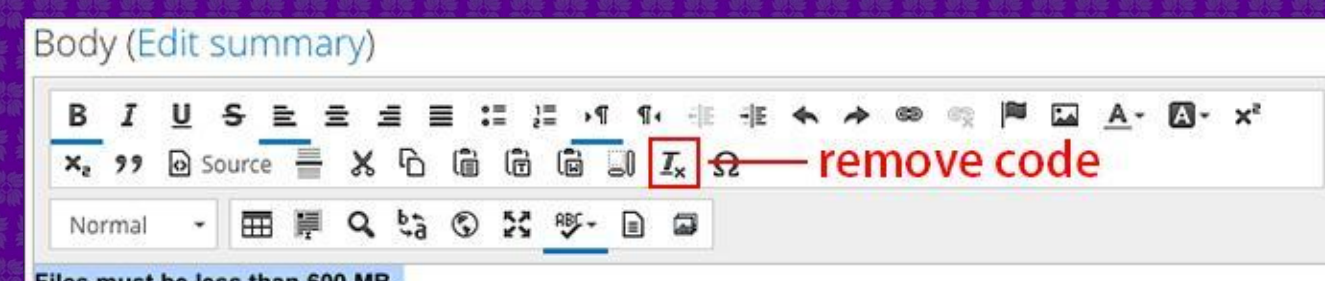

Files must be less than 600 MB.

Allowed file types: jpg jpeg gif png txt doc docx xls xlsx pdf ppt pptx pps ppsx odt ods odp mp3 mov mp4 m4a m4v mpeg avi ogg oga ogv weba webp webm html zip dmg apk exe pkg MTS htm html xml svg otf ttf .

#### Notice:

Compress the video as much as possible. 480p mp4 is the best. You can use "格式工厂" to compress and convert video's format.

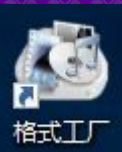

Output Folder 🙋 Option 📄 Remove 👷 Clear List 🕼 Stop 🦚 Start 🥎 HomePage 1 Source Video ... -> Mobile Device -> MP4 AVI -9 -> MKV -> AVI -> WebM WMV -GIF -> GIF -> 3GP -> WMV MPEG VOB MOV -> MPG -> VOB -> MOV

Size

FormatFactory 4.1.0

TASK SKIN LANGUAGE HELP

#### Notice:

 Compress the video as much as possible. 480p mp4 is the best. You can use "格式工厂" to compress and convert video's format.

| <u>e</u> a      | ustom |         | ٢            | Output Setti | ng       |
|-----------------|-------|---------|--------------|--------------|----------|
| a 🗴 🗿 📼         |       |         | ₽            | Option       |          |
| File Name       |       | Folder  |              | Size         | Duration |
| 1-Jing Chen.mov |       | C:\User | s\Digital Co | 26.85M       | 00:04:13 |

| Profile                      |                                           |                     |
|------------------------------|-------------------------------------------|---------------------|
| Custom                       | ~                                         | ок                  |
| C44. 2                       | Save As                                   |                     |
| Setting                      | Value                                     |                     |
| Туре                         | MP4                                       | -                   |
| Size Limit (MB)              | Off                                       |                     |
| Video Stream                 |                                           |                     |
| Video Encode                 | MPEG4(DivX)                               |                     |
| Video Size                   | Default                                   | ~                   |
| Bitrate (KB/s)<br>CRF<br>EPS | Default<br>320x240 Stanc<br>400x240 Mobil | dard<br>le Standard |
| Aspect Ratio                 | 480x320 Mobil                             | le Standard         |
| Encode 2 pass                | 480x272 Mobil                             | le Standard         |
| Audio Stream                 | 480x360 Mobil                             | e Standard          |
| Audio Encode                 | 720x480 HD D                              | Device              |

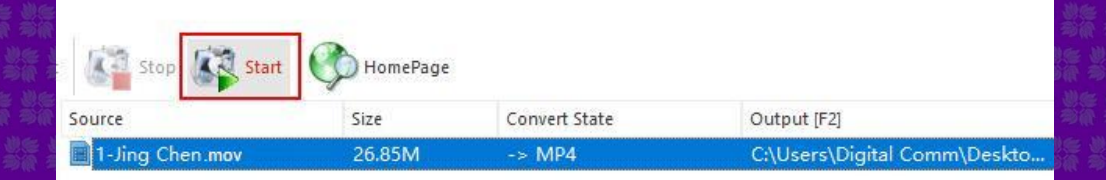

The width of Image in the Body

is 730pix, the height is not

#### Notice:

limited.

### \*

Written by NYU Shanghai

Two brand new Master of Science programs, jointly offered by NYU Shanghai and the NYU Stern School of Business, opened applications for the inaugural Class of 2019 on June 23.

730 pix

The pioneering MS in Quantitative Finance program and MS in Data Analytics & Business Computing program are each expected to admit high-achieving young professionals and college graduates from around the world, eyeing future careers in Asian financial and big data marketolaces.

#### Notice:

- Upload only files with a name which identifies the file's contents. Please do not upload the same file multiple times.
  - Proper labeling of the file will allow the department to remove the file from server, and search engine indexing later on if content is outdated.

| Title                         | Туре     | Size     | Updated 🛛 👻        | Used in  | Operations  |
|-------------------------------|----------|----------|--------------------|----------|-------------|
| nyu_shanghai_july_27_2018.pdf | Document | 32.58 KB | 07/27/2018 - 10:03 | 0 places | Edit Delete |
| nyu_shanghai_july_27_2018.pdf | Document | 32.58 KB | 07/27/2018 - 10:01 | 0 places | Edit Delete |
| nyu_shanghai_july_27_2018.pdf | Document | 32.58 KB | 07/27/2018 - 09:56 | 1 place  | Edit Delete |

- PDFs must be in accessible format
- Convert PDFs here https://wp.nyu.edu/sensusaccess

#### How to Add a Banner Image

|          | _ <del>S</del> ≞<br>≝ ⊻ 0 |      |       | 1 21 | -1E -1E | 4. | 20 | <b>e</b> 7 | - | <u>A</u> - | Δ- | × | ×e | 99 |
|----------|---------------------------|------|-------|------|---------|----|----|------------|---|------------|----|---|----|----|
| Format • | <b>Ⅲ</b> ₩                | Q 13 | © X 🧐 |      | 3       |    |    |            |   |            |    |   |    |    |

More information about text formats

| D. | la n | 5  | la i | 1 | ini. | 6.4 | 100 | 16 |
|----|------|----|------|---|------|-----|-----|----|
|    | 24   | ų, | е    |   | ÷    | 1-1 | ю,  | ς, |

Text format CKEditor ~

Body (Edit summary)

· Lines and paragraphs break automatically.

· Web page addresses and e-mail addresses turn into links automatically.

| _ |     |      | -    | -           |
|---|-----|------|------|-------------|
| - | l m | 5.03 | c.   | 0           |
|   |     |      | ~    | -           |
|   |     |      | Sec. | <b>Sec.</b> |

Upload an image to go with this article.

Attach media

Browse

| Upload an ima              | age to go with this ar                  | ticle.        |              |
|----------------------------|-----------------------------------------|---------------|--------------|
| Attach m<br>Browse         | edia                                    |               |              |
| 动物 动脉 动脉 动脉                | " " " " " " " " " " " " " " " " " " " " | 使恶 使死 使者 使死 化 | 充 息亮 边點 息點 出 |
| Madia                      |                                         |               |              |
| iviedia                    | l prowse                                | ۱<br>         |              |
| IVIECIA<br>Upload          | Library                                 | My files      |              |
| Upload<br>Upload           | Library                                 | My files      |              |
| Upload<br>Upload<br>Upload | Library<br>a new file *                 | My files      | Upload       |

#### How to Resize a Banner Image

★ Image dimensions: 940 x 350

|                               | NYU Shanghai Work Calendar                                             |  |
|-------------------------------|------------------------------------------------------------------------|--|
| Vision and Mission Statement  |                                                                        |  |
| Leadership                    |                                                                        |  |
| Compliance and Risk Managemer |                                                                        |  |
| News and Publications         |                                                                        |  |
| Technology Services           | + 350 DIX                                                              |  |
| Finance                       |                                                                        |  |
| Work Here                     |                                                                        |  |
| Oetting Around Campus         |                                                                        |  |
| Contact Us                    |                                                                        |  |
| NTU Shanghai Foundation       | 940 pix                                                                |  |
|                               |                                                                        |  |
|                               | *Olick on links for expanded view                                      |  |
|                               | NYU Shanghai - Work Calendar 2018<br>NYU Shanghai - Work Calendar 2017 |  |
|                               | NYU Shanghai - Work Calendar 2016                                      |  |
|                               |                                                                        |  |

#### How to Resize a Banner Image

#### Open the image in Photoshop.

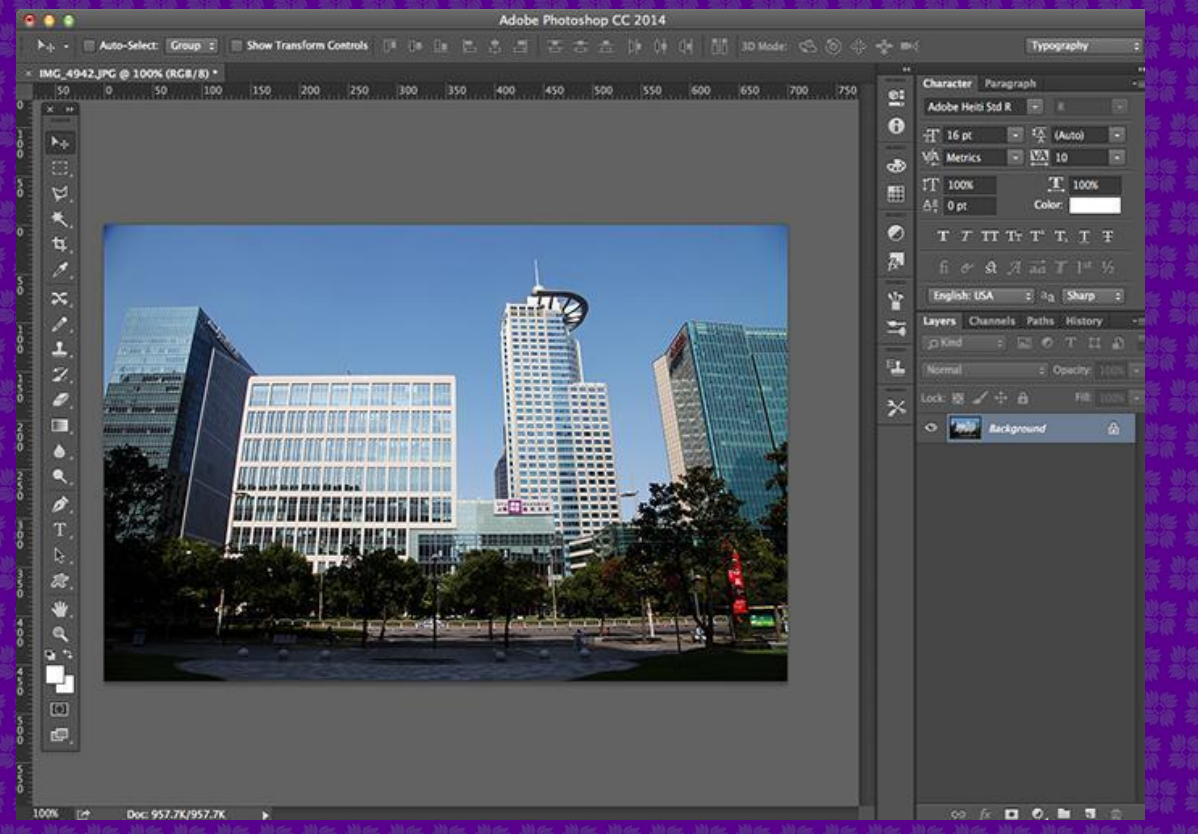

#### How to Resize a Banner Image

Use the cut tool to select the desired area.

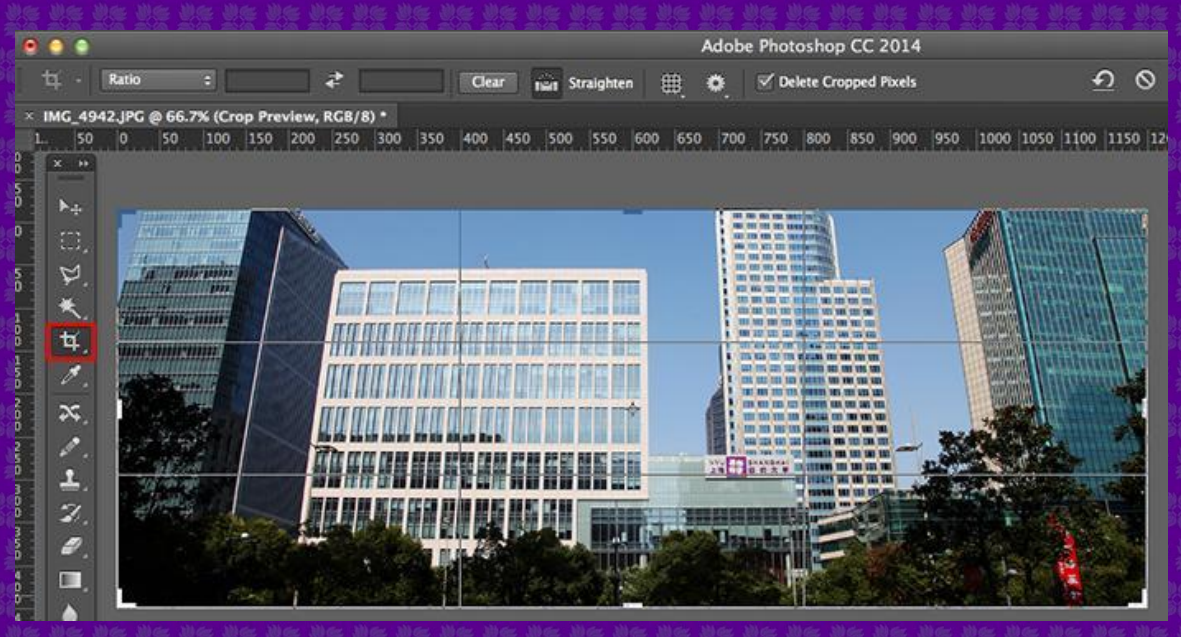

How to Resize a Banner Image

• Select the image size option.

| 🗯 Photoshop File Edit | Image Layer Type Select Filter 3D View Window Help                |
|-----------------------|-------------------------------------------------------------------|
| •••                   | Mode                                                              |
| 14 • Ratio =          | Adjustments > Straighten # 🕸 🗹 Delete Cropped Pixels              |
|                       | Auto Tone 企業L<br>Auto Contrast で企業L<br>Auto Color 企業B             |
|                       | Image Size  て第1                                                   |
| ×<br>×<br>↓<br>↓      | Canvas Size ℃#C<br>Image Rotation ►<br>Crop<br>Trim<br>Reveal All |
| デ.<br>そ.<br>年.        | Duplicate<br>Apply Image<br>Calculations                          |
| <i>₹.</i><br>≫.       | Variables  Apply Data Set                                         |
| ø.                    | Trap                                                              |
| 1.<br>2               | Analysis                                                          |

#### How to Resize a Banner Image

• Type the Width or Height and the make sure Resolution must be 72.

| Image Size: 1002.4K (was 1.60M)   Dimensions: 940 px × 364 px   Fit To: Custom   Width: 940   Pixels   Height: 364   Pixels | 000    | Image Size                        |
|----------------------------------------------------------------------------------------------------|--------|-----------------------------------|
| Fit To: Custom  Fit To: Custom  Width: 940  Pixels  Height: 364  Pixels  Resolution: 72  Pixels/Inch                        |        | Image Size: 1002.4K (was 1.60M) & |
| Width: 940 Pixels<br>Height: 364 Pixels<br>Resolution: 72 Pixels/Inch                                                       |        | Fit To: Custom +                  |
| Height: 364 Pixels  Resolution: 72 Pixels/Inch                                                                              |        | Width: 940 Pixels ÷               |
| Resolution: 72 Pixels/Inch                                                                                                  |        | Height: 364 Pixels +              |
| NYU SHANGKA                                                                                                    |        | Resolution: 72 Pixels/Inch +      |
| Resample: Automatic                                                                                                    |        | Resample: Automatic +             |
|                                                                                                    |        |                                   |
| Cancel OK                                                                                                    | Diant. | Cancel OK                         |

| F.   |  |  |  |  |  |  |  |  |
|------|--|--|--|--|--|--|--|--|
|      |  |  |  |  |  |  |  |  |
| \$   |  |  |  |  |  |  |  |  |
|      |  |  |  |  |  |  |  |  |
| -    |  |  |  |  |  |  |  |  |
| +    |  |  |  |  |  |  |  |  |
| ¢    |  |  |  |  |  |  |  |  |
| \$   |  |  |  |  |  |  |  |  |
| -    |  |  |  |  |  |  |  |  |
|      |  |  |  |  |  |  |  |  |
|      |  |  |  |  |  |  |  |  |
| (n 3 |  |  |  |  |  |  |  |  |
|      |  |  |  |  |  |  |  |  |
|      |  |  |  |  |  |  |  |  |

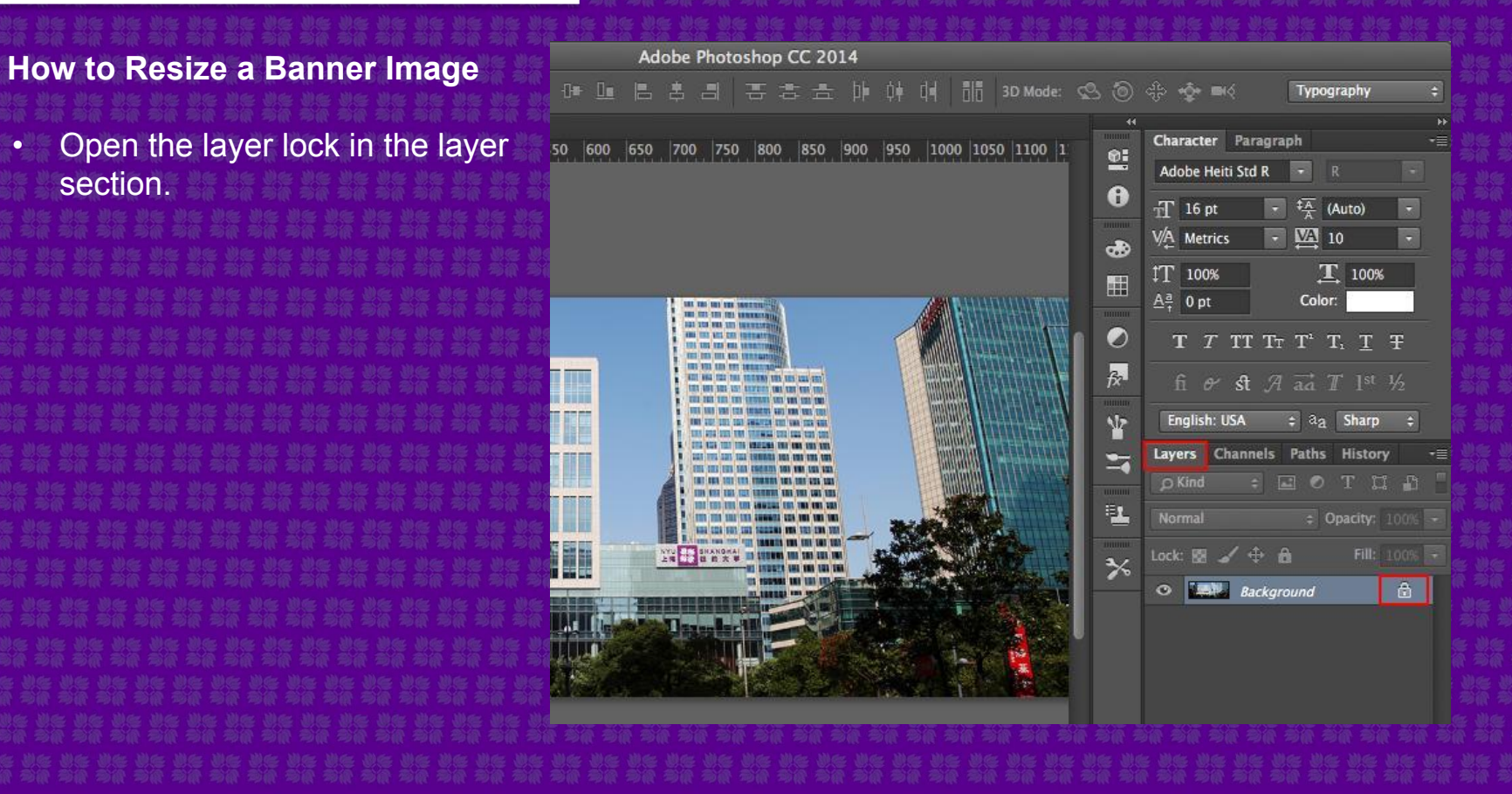

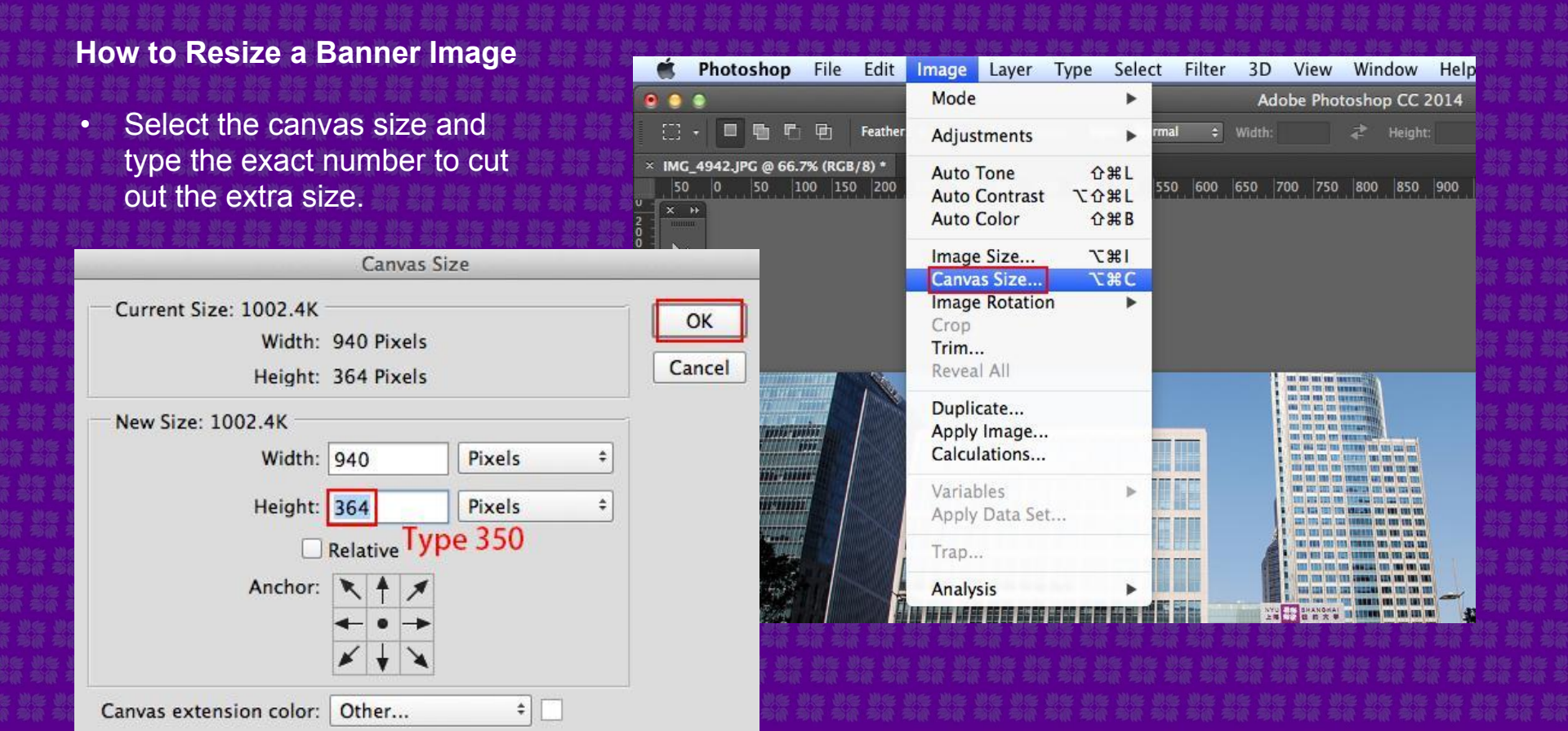

#### How to Resize a Banner Image

• You will get a width 940 pix height 350 pix image.

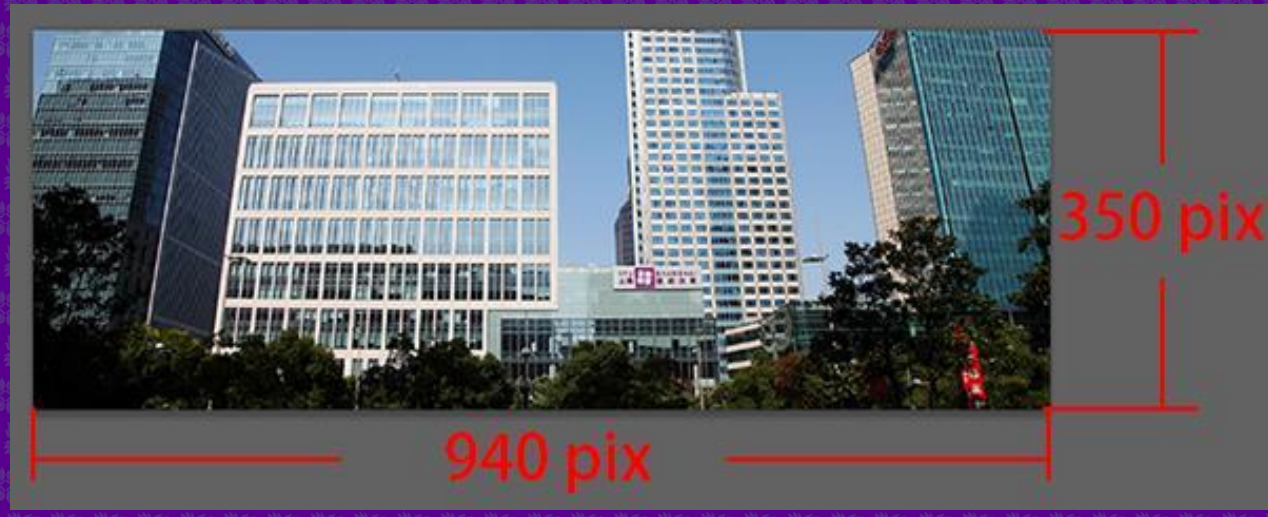

Compress and save the image

| )                       |      | Save for Web ( | 100%)        |                    |                 |              | _     |
|-------------------------|------|----------------|--------------|--------------------|-----------------|--------------|-------|
| Original Optimized 2-Up | 4-Up |                |              | Preset:            | [Unnamed]       | •            |       |
|                         |      |                |              | JPEG               |                 |              |       |
|                         |      |                |              | Maxim              | m t             | Quality 100  | 0     |
|                         |      |                |              | Progr              | essive          | Blur: 0      |       |
|                         |      |                |              | 🗹 Optin            | nized           | Matte:       |       |
| ta mirmin               |      |                |              | C Embe             | d Color Profile |              |       |
|                         |      |                |              | Conv               | ert to sRGB     |              |       |
|                         |      |                | 1 10 10 10 1 | Preview:           | Monitor Color   |              | - 3   |
|                         |      |                |              | Metadata:          | Copyright and C | Contact Info |       |
|                         |      | 的成功能成性性性的思想    |              | Color Ta           | ble             |              |       |
|                         |      |                |              | Image Si<br>W: 940 | ZE PX -         | Percent: 100 |       |
| IPEC                    |      |                | 100 quality  | H: 350             | px _ Quality    | Bicubic      |       |
| 451K                    |      |                | too quanty   | Animatie           | on              |              |       |
| 83 sec @ 56.6 Kbps →⊞   |      |                |              | Looping C          | ptions: Once    |              | 3     |
|                         |      | 1              |              |                    | 41              |              | 101.2 |

65

• •

× IMG\_4942.JPC

| Photoshop                                                                | File Edit Image Layer                                                       | Type S                                                                                                 | elect                   | Filter       | 3D          | View     | Window                  | Hel             |
|--------------------------------------------------------------------------|-----------------------------------------------------------------------------|----------------------------------------------------------------------------------------------------|-------------------------|--------------|-------------|----------|-------------------------|-----------------|
| <ul> <li>Auto-Selec</li> <li>4942.JPG @ 66.3</li> <li>50 0 50</li> </ul> | New<br>Open<br>Browse in Bridge<br>Open as Smart Object<br>Open Recent      | N₩<br>80<br>780                                                                                        | (# []m<br>/8*)*<br> 500 | Adobe Pr<br> | iotosi<br>E | hop CC 3 | 2014<br>🚖 🎼<br>50   800 | 0† (†<br>850  9 |
|                                                                          | Close<br>Close All<br>Close and Go to Bridge<br>Save<br>Save As<br>Check In | ¥W<br>7.#W<br>የት<br>የት<br>የ<br>የ<br>የ<br>የ<br>የ<br>የ<br>የ<br>የ<br>የ<br>የ<br>የ<br>የ<br>የ<br>የ<br>የ<br>የ |                         |              |             |          |                         |                 |
|                                                                          | Save for Web<br>Generate<br>Revert                                          | <b>℃☆第S</b><br>▶<br>F12                                                                                |                         |              | 14144       | ſ        |                         |                 |
|                                                                          | Place Embedded<br>Place Linked<br>Package                                   |                                                                                                    |                         |              |             |          | HINI I                  |                 |
|                                                                          | Import<br>Export<br>Share on Behance                                        | *                                                                                                    |                         |              |             |          |                         |                 |
|                                                                          | Automate<br>Scripts                                                         |                                                                                                    |                         | Davis II     |             |          |                         |                 |
| *                                                                        | Print<br>Print One Copy                                                     | እ<br>ግድ<br>አ<br>ት<br>ት<br>ት<br>ት<br>ት<br>ት<br>ት<br>ት<br>ት<br>ት<br>ት<br>ት<br>ት<br>ት<br>ት<br>ት<br>ት<br>ት |                         |              |             |          |                         |                 |

# Part 4 – Accessibility for Content Maintainers

Digital accessibility is the practice of ensuring that NYU websites, web applications, and digital content can be used by our community who have a diverse range of hearing, movement, sight or cognitive abilities.

For more information, please visit: https://www.nyu.edu/footer/accessibility.html

# Part 4 – Accessibility for Content Maintainers

- Remember to correct basic spelling and grammar mistakes
- Remember to label headings in descending order
- Remember to label hyperlinks with the destination of the link, never "Click Here"
- Remember to add alt text for images and label uploaded images with subject matter
- Remember to provide text alternatives for non-text content
- Remember to convert PDFs to accessible formats, resources here:
  - https://wp.nyu.edu/sensusaccess

## Part 5 – Non-Main Website Projects

- Websites, large web upgrades, and software project proposals must receive approval from a department head before the request is made to NYU Shanghai Digital Communications.
- Failure to adhere to NYU Shanghai branding and guidelines will result in the removal of the entity.
- Websites can be created by NYU Shanghai Digital Communications or supported by an external vendor.
- Websites which represent non-core administrative units are handled as microsites.

## Part 5 – Non-Main Website Projects

#### **NYU Shanghai Microsites**

NYU Shanghai asks website creators to implement two modest visual requirements in the presentation of affiliated digital properties. These two steps are sequence specific and are currently only supported by two website builder services: Wordpress and Strikingly.

Wordpress is widely-known and offers a huge repository of templates for various user needs. Strikingly is an industry newcomer and offers a more contemporary look and feel albeit with a smaller template library. It is also recommended for use in China. Feel free to explore both or ask the NYU Shanghai DigiComm team any questions before making your decision. The two custom website builder services require subscription fees which NYU Shanghai DigiComm does not support.

## Part 5 – Non-Main Website Projects

When your department has pruned and posted desired content a site hosted by one of these services, please contact nyushanghai-digicomm@nyu.edu to assist in the following two requirements:

The Vanity URL

 Please share with us the desired url title, based off an abbreviation of the department or program name, which will then be appended to the domain suffix of shanghai.nyu.edu.

**The Purple Bar** 

The NYU Shanghai purple bar must be added as a header element to the landing page of the website. Please either request the HTML/CSS code for the purple bar, or if desired, ask that our team assist in implementation.

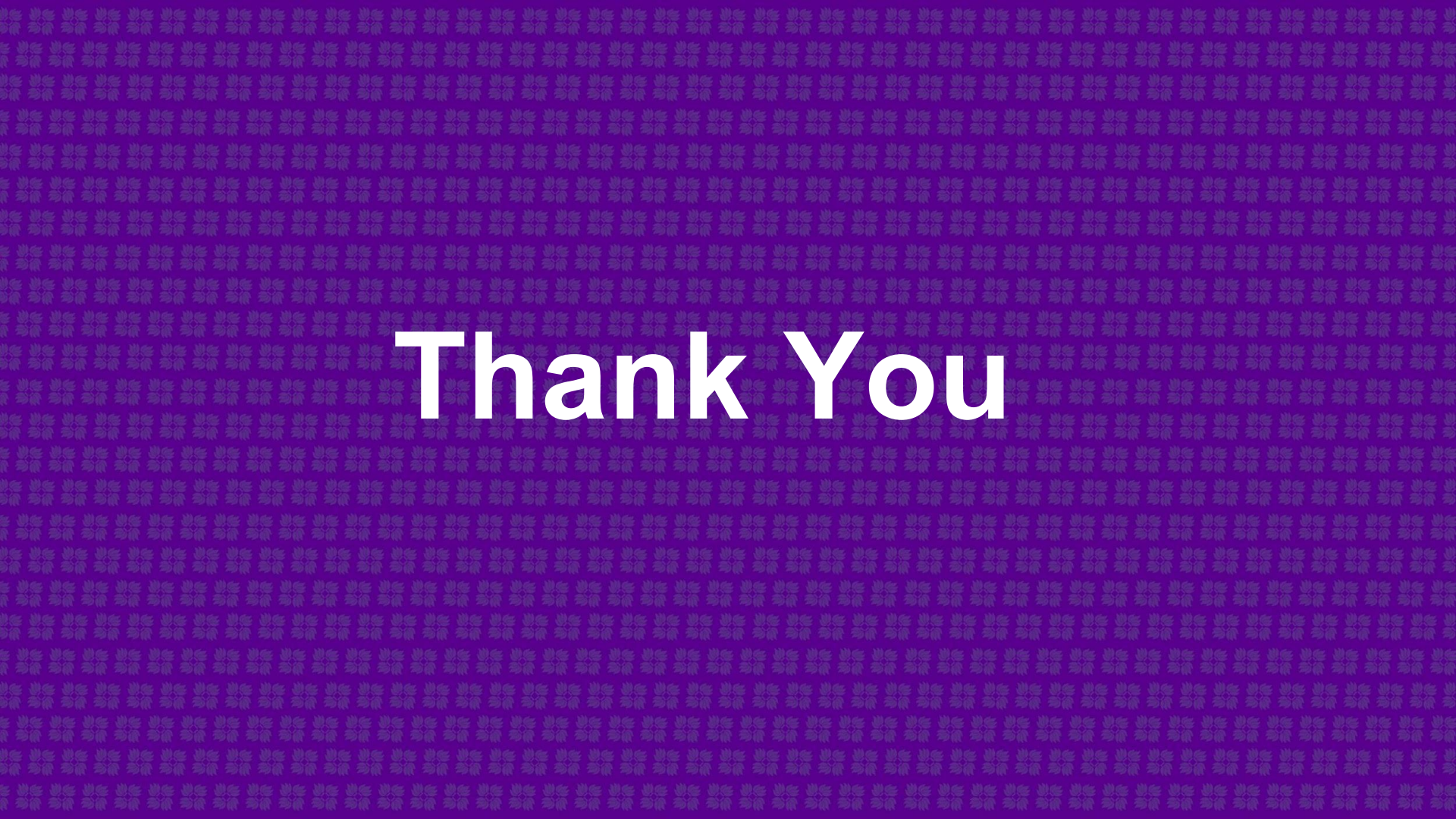